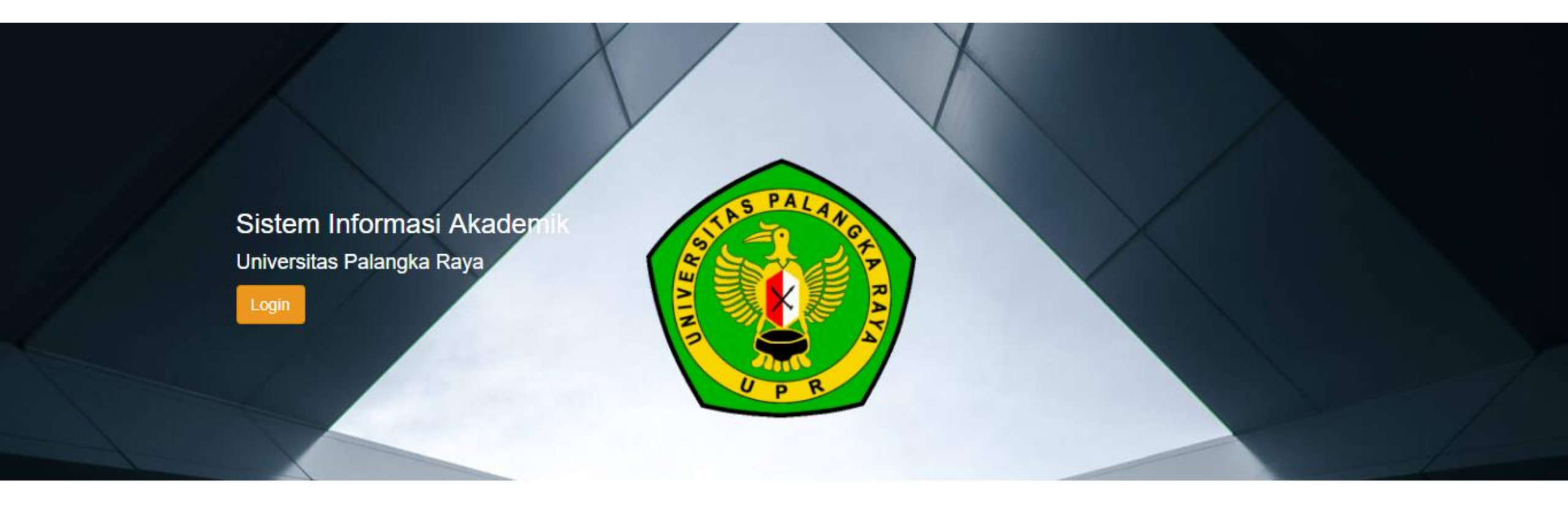

### PANDUAN PEMBAYARAN UKT DAN REGISTRASI MAHASISWA BARU PROGRAM STUDI PROFESI DOKTER FAKULTAS KEDOKTERAN UNIVERSITAS PALANGKA RAYA

- 1. Silahkan mengunjungi laman Sistem Informasi Akademik (SIAKAD) Universitas Palangka Raya di <u>siakad.upr.ac.id</u>
- 2. Kemudian Pilih Fakultas Kedokteran

| STAS PALAYOR PRAVA          |  |
|-----------------------------|--|
| 01-UPR-Pascasarjana         |  |
| 02-UPR-FKIP                 |  |
| 03-UPR-Ekonomi              |  |
| 04-UPR-Pertanian            |  |
| 05-UPR-Teknik               |  |
| 06-UPR-Hukum                |  |
| 07-UPR-FISIP                |  |
| 08-UPR-Dokter 🧲 Klik disini |  |
| 09-UPR-MIPA                 |  |

3. Isi **Username** dengan menambahkan dua hurup kapital/hurup besar "**PD** " didepan NIM ketika anda menempuh Program Sarjana Kedokteran.

### Contoh Penulisan : PD196100802003 atau PDFAA116046

4. Isi Password menggunakan tanggal, bulan dan tahun lahir format *ddmmyyyy*.
 Contoh : misalkan anda lahir tanggal 19 September 2002 maka isi dengan : 19092002

Apabila terdapat kendala untuk Login, dapat melaporkan ke nomor WA : 082255638960 a.n. Doni

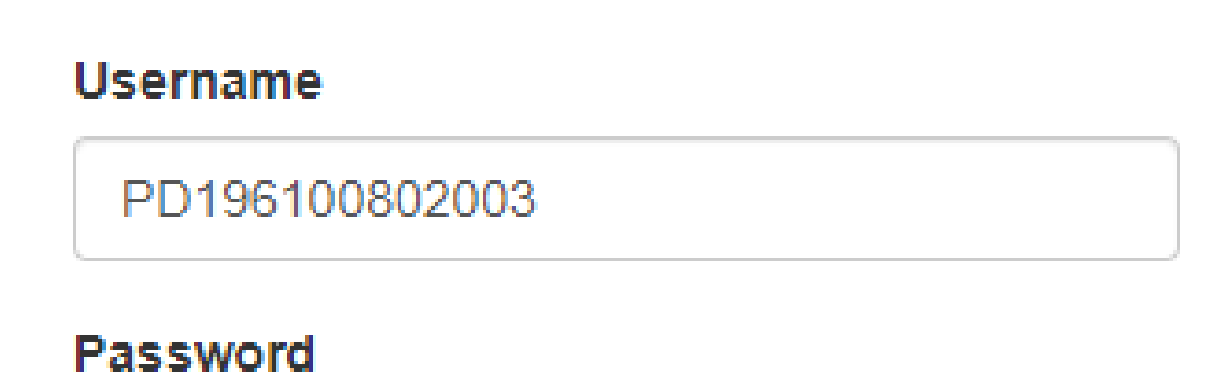

Password

### 5. Setelah anda berhasil login, Kemudian klik tombol "Form Penerimaan"

| Diskusi Form Penerimaan           |                                  |      | @ 🗣 1 | 💿 Aufa 👻 |
|-----------------------------------|----------------------------------|------|-------|----------|
| #Kotak Pesan                      | Tombol Form Penerimaan           | Cari |       | Q        |
| Tandai semua sebagai sudah dibaca |                                  |      |       |          |
| @ Kotak Pesan<br>✿ Membintangi    | Selamat, kotak pesan Anda kosong |      |       |          |
| SALURAN +                         | Pesan baru muncul di sini.       |      |       |          |
| # umum                            |                                  |      |       |          |
| PESAN LANGSUNG +                  |                                  |      |       |          |
| SALURAN PRIVAT +                  |                                  |      |       |          |
|                                   |                                  |      |       |          |
|                                   |                                  |      |       |          |
|                                   |                                  |      |       |          |
|                                   |                                  |      |       |          |
|                                   |                                  |      |       |          |
|                                   |                                  |      |       |          |
|                                   |                                  |      |       |          |
|                                   |                                  |      |       |          |
|                                   |                                  |      |       |          |

6. Berikut adalah form Penerimaan Mahasiswa baru UPR, silahkan melengkapi data pada tab "Educational Detail" dan Personal Detail" dengan cara klik tombol "Sunting", lalu klik tab "Educational Detail"

| Diskusi Form Penerimaan                                                                                                    |                                                                                                    | @ 🔍 🚺 SISKA APRIANTI 🗸                                                                                                    |
|----------------------------------------------------------------------------------------------------|----------------------------------------------------------------------------------------------------|----------------------------------------------------------------------------------------------------|
| PDFAA117053                                                                                                    |                                                                                                    |                                                                                                    |
| Sunting                                                                                                    | Lampiran 🗸                                                                                                    | 1/1 < >                                                                                                    |
| Lihat VA 1. Tombol Sunting                                                                                                    |                                                                                                    | Konsep Dikonfirmasi Selesai 📤                                                                                                 |
| Pastikan m                                                                                                    | embayar Tagihan Pertama terlebih d                                                                                                    | dahulu untuk cetak Bukti Registrasi                                                                                           |
|                                                                                                    | Lengkapi data di tab Educational Detail                                                                                                    | I dan Personal Detail                                                                                                    |
| La constant de la constant de la con | SKA APRIANTI<br>stration Number PDFAA117053<br>Educational Detail Personal Detail PMB - 2020/2021 Pendidikan Profesi PROGRAM PROFESI DOKTER Program Profesi BIAYA Pendidikan Profesi UA Terbuat | ational Detail<br>2020/2021 Genap<br>FAKULTAS KEDOKTERAN<br>2020<br>15.000.000,00<br>ment<br>Cicil UKT<br>UKT 2020/2021 GENAP |

7. Jika sudah mengisi data pada tab "Educational Detail", silahkan klik tab "Personal Detail" untuk mengisi data personal

| Diskusi Form Penerimaan                                                                        |                                                            | @ 🔍 🚺 SISKA APRIANTI 🗸        |
|------------------------------------------------------------------------------------------------|------------------------------------------------------------|-------------------------------|
| PDFAA117053                                                                                    |                                                            |                               |
| Simpan Abaikan                                                                                 |                                                            | 1/1 < >                       |
| Lihat VA                                                                                       |                                                            | Konsep Dikonfirmasi Selesai 📤 |
| Pastikan membayar Tagih                                                                        | nan Pertama terlebih dahulu untuk cetak Bukti Registrasi   |                               |
| Lengk                                                                                          | kapi data di tab Educational Detail dan Personal Detail    |                               |
| Siska Apria         Registration Number PDFA         Admission Detail       Educational Detail | AA117053<br>Tab Personal Detail<br>Personal Detail         |                               |
| Biodata                                                                                        |                                                            |                               |
| Jenis kelamin Female                                                                           | <ul> <li>Email</li> <li>siskaaprianty@gmail.com</li> </ul> |                               |
| Tanggal Lahir     07/04/1999       Tempat Lahir     07/04/1999                                 | Nomor HP (Aktif) Nomor WA (Aktif)                          |                               |
|                                                                                                | Nomor HP Teman<br>Kuliah                                   |                               |

8. Jika sudah selesai mengisi data pada tab "Personal Data", selanjutnya silahkan klik tombol "Simpan", lalu klik tombol "Lihat VA"

| Diskusi Form Penerimaan PDFAA117053 | 1. Tombol Simpan                              |                                                                                                    |                                                                           |                             | @ 🔍 🔘 S           | ISKA APRIANTI 👻 |
|-------------------------------------|-----------------------------------------------|----------------------------------------------------------------------------------------------------|---------------------------------------------------------------------------|-----------------------------|-------------------|-----------------|
| Simpan Abaikan                      | - 2. Tombol Lihat VA                          | 4                                                                                                    |                                                                           |                             |                   | 1/1 < >         |
| Lihat VA                            |                                               |                                                                                                    |                                                                           |                             | Konsep Dikonfirma | si Selesai *    |
|                                     | Pastikan me                                   | embayar Tagihan Pertama t                                                                                 | erlebih dahulu ur                                                         | ntuk cetak Bukti Registrasi |                   |                 |
|                                     |                                               | Lengkapi data di tab Educa                                                                                | ational Detail dan Personal                                               | Detail                      |                   |                 |
|                                     | Line kelamin<br>Tanggal Lahir<br>Tempat Lahir | SKAAPRIANTI   tration Number PDFAA117053   Educational Detail     Personal Detail     Female   07/04/1999 | Email<br>Nomor HP (Aktif)<br>Nomor WA (Aktif)<br>Nomor HP Teman<br>Kuliah | siskaaprianty@gmail.com     |                   |                 |

#### 9. Akan tampil Tagihan UKT /Nomor VA

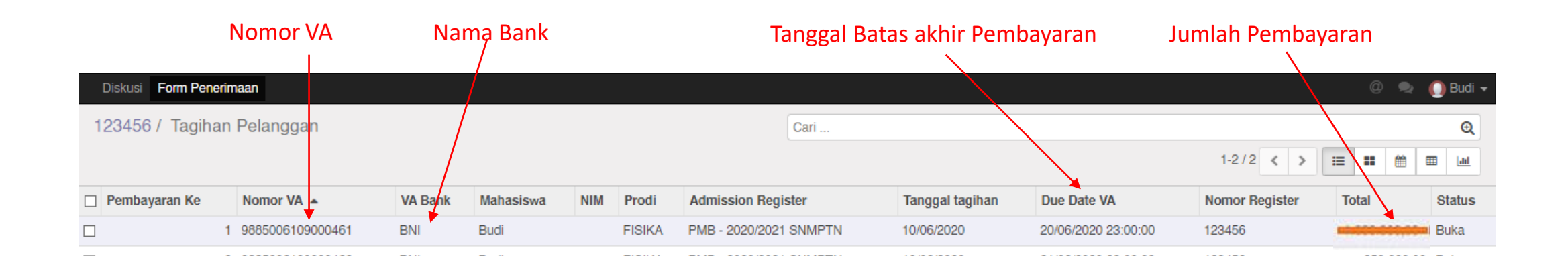

10. Lakukan pembayaran pada bank yang telah ditunjuk oleh Universitas Palangka Raya sesuai yang tertera pada form tagihan dengan menunjukan Nomor VA yang didapat sesuai dengan tagihan.

# 11. Kemudian jika sudah melakukan Pembayaran, silahkan login kembali ke SIAKAD, kemudian klik tombol "Form Penerimaan"

| Diskusi Form Penerimaan           |                            |      | @ 喿 1 | 💿 Aufa 👻 |
|-----------------------------------|----------------------------|------|-------|----------|
| #Kotak Pesan                      | Tombol Form Penerimaan     | Cari |       | Q        |
| Tandai semua sebagai sudah dibaca |                            |      |       |          |
| @ Kotak Pesan<br>✿ Membintangi    | Selamat, kotak pesan And   |      |       |          |
| SALURAN                           | Pesan baru muncul di sini. |      |       |          |
| # umum                            |                            |      |       |          |
| PESAN LANGSUNG                    | •                          |      |       |          |
| SALURAN PRIVAT                    | •                          |      |       |          |
|                                   |                            |      |       |          |
|                                   |                            |      |       |          |
|                                   |                            |      |       |          |
|                                   |                            |      |       |          |
|                                   |                            |      |       |          |
|                                   |                            |      |       |          |
|                                   |                            |      |       |          |
|                                   |                            |      |       |          |

### 12. Silahkan klik tombol "Print Registrasi" untuk melakukan Cetak Bukti Registrasi.

| Diskusi Form Penerimaan |                   |                                 |              |                                                  |             | @ 🔍 🔘 Budi 🗸      |
|-------------------------|-------------------|---------------------------------|--------------|--------------------------------------------------|-------------|-------------------|
| 123456                  |                   |                                 |              |                                                  |             |                   |
| Sunting                 |                   | Lampiran - Tino                 | dakan 🗸      |                                                  |             | 1/1 < >           |
| Print Registrasi        |                   |                                 |              |                                                  | Konsep Dike | onfirmasi Selesai |
|                         | Bu<br>Regis       | Idi<br>stration Number 123456   |              |                                                  |             |                   |
| Tombol Print Registrasi | Admission Detail  | Educational Detail Personal Det | tail         |                                                  |             |                   |
|                         | Registrasi        | PMB - 2020/2021 SNMPTN          | Batch        | 2020/2021 Ganjil                                 |             |                   |
|                         | Prodi             | FISIKA                          | Jurusan      | FAKULTAS MATEMATIKA DAN ILMU<br>PENGETAHUAN ALAM |             |                   |
|                         | Educational Level | Program Sarjana                 | Angkatan     | 2020                                             |             |                   |
|                         | Entrance          | SNMPTN                          | Beasiswa     | Non Beasiswa                                     |             |                   |
|                         | Payment Category  | KELOMPOK 1                      | Biaya        | 500.000,00                                       |             |                   |
|                         | Amount Mandiri    | 0,00                            | Rule Payment | Cicil Ukt                                        |             |                   |
|                         | Pesan baru        |                                 |              | Ikuti 🛔 1 👻                                      |             |                   |

### 13. Bentuk Bukti Registrasi

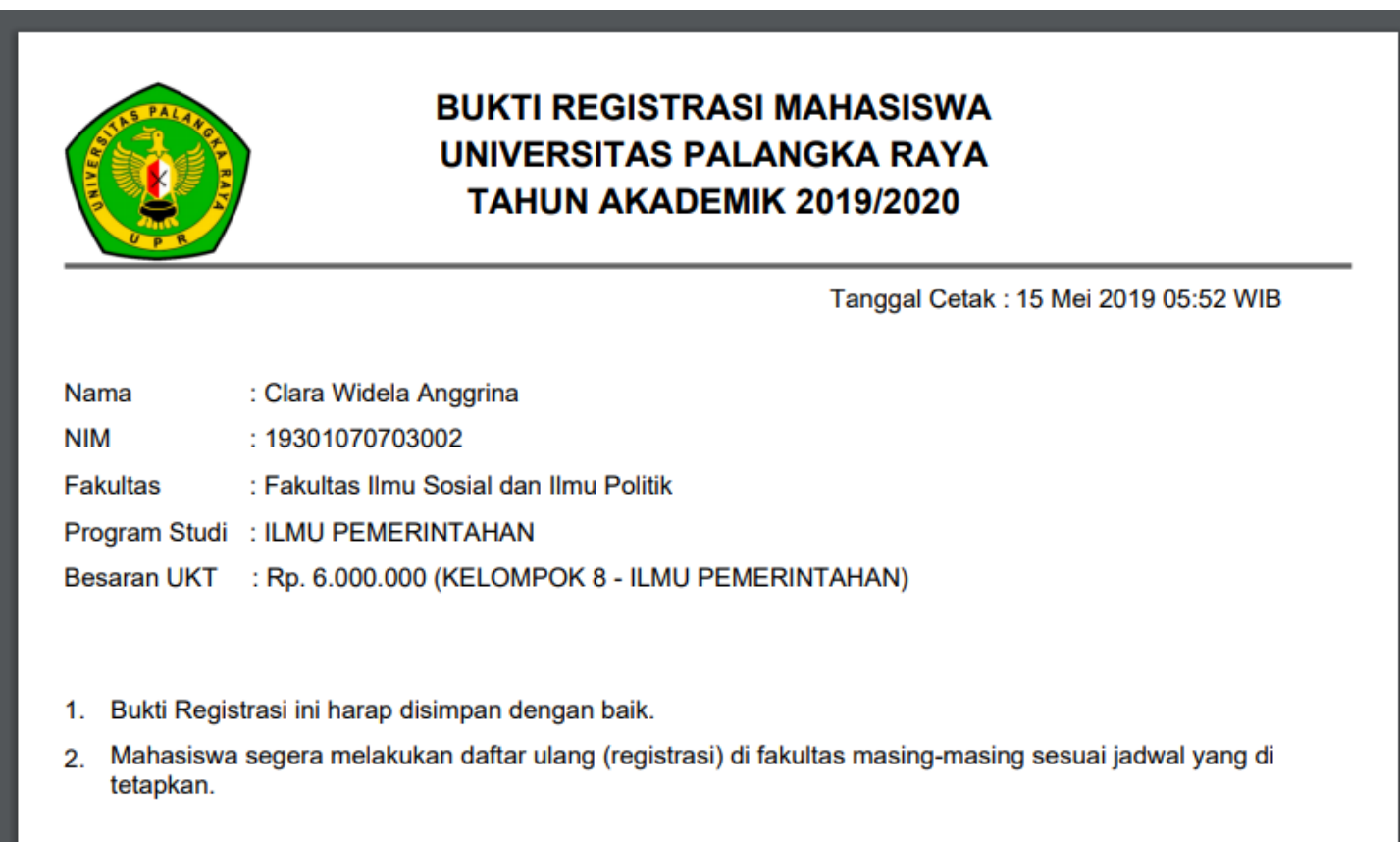

14. Setelah mengunduh dan mencetak bukti registasi, silahkan melakukan pendaftaran ulang di Fakultas kedokteran sesuai jadwal yang telah ditetapkan pada Pengumuman. Tata cara pendaftaran ulang di Fakultas diatur tersendiri oleh Fakultas Kedokteran UPR.

## **TERIMA KASIH**